Requisitos mínimos: LimerSoft SisVendas versão 11, atualização 11.0.0.16.

Verificação de atualização: Pelo programa LimerSoft SisVendas - Acesse o Menu Ajuda > Tela Sobre para verificar se seu programa está atualizado com a versão 11.0.0.16.

|    | Sobre o LimerSoft SisVendas ×                                                                                                    |
|----|----------------------------------------------------------------------------------------------------|
|    | SV                                                                                                    |
|    | LimerSoft SisVendas Build 11.0.0.16<br>Nome do código: Starfinsh<br>Deluxe Edition<br>LimerSoft<br>http://www.limersoft.com.br                                                                                                    |
|    | Registrado para:                                                                                                    |
|    | Chave do sistema:<br>1036DEC4F3351B294898BE858CB3956DF5BA180D1422E3358BF                                                                                                    |
|    | Plugin de emails adicionais<br>Plugin de transferência entre estoques<br>Plugin administrativo<br>SisCloud<br>Devolução personalizada<br>Nome do cliente no recibo<br>Saldo restante do pagamento parcial<br>Pedida em mais follos |
| AA | Adicionar recurso Alterar registro                                                                                                    |

**Como atualizar o sistema:** Se você possui os programas LimerSoft SisVendas versão 08, 09 e 10, acesse o link: http://www.limersoft.com.br/site/contato.htm, para obter mais informações para a migração para os programas LimerSoft SisVendas versão 11. Se seu programa possui versão anterior a 11.0.0.16, você poderá atualizá-lo, acessando pelo programa LimerSoft SisVendas o Menu Manutenção > configurar o sistema > Configurações Avançadas > aba Geral > Clique em Verificar conforme a imagem, irá aparecer uma tela para realização da atualização.

| <u> </u>    | <b>6</b> 1                | Configuraç                          | ção avançada        |                   |                   |               | FALLO |
|-------------|---------------------------|-------------------------------------|---------------------|-------------------|-------------------|---------------|-------|
| Con         | nguraço                   | LimerSo                             | ft SisVen           | das               |                   | 1/1           | lwa   |
| Geral Et    | iquetas e código de barra | s Carnês Nota fiscal Recibo ECF     | Backup e manutenção | Automatizar Estor | que Política Rede | e banco ( 💶 🕨 |       |
| Local do p  | olano de fundo ou da pas  | a de imagens                        |                     |                   |                   |               |       |
|             |                           | Lim                                 | par Imagem estática | Várias imagens    | Intervalo 30      | segundo(s)    |       |
| Nome da     | empresa (para impressão   | de relatórios)                      |                     |                   |                   | - I           |       |
|             |                           |                                     |                     |                   |                   |               |       |
| Endereço    | bairro, número, cep, cor  | plementos (impressão de relarórios) |                     |                   |                   |               |       |
|             |                           |                                     |                     |                   |                   |               |       |
| Telefone    | CNPJ                      | IE                                  |                     |                   |                   |               |       |
|             |                           |                                     |                     |                   |                   |               |       |
| E-mail      |                           |                                     |                     |                   |                   |               |       |
|             | •                         |                                     |                     |                   |                   |               |       |
| Logotipo d  | la empresa                |                                     | A. h                |                   |                   |               |       |
| Esterno     | m una la adrão            |                                     | Alterar             |                   |                   |               |       |
| DB Estor    | ni usozpaurao             | DB. ComposicaqKits                  |                     |                   |                   |               |       |
| Versão atr  | ual                       | DD_Composiddrike                    |                     |                   |                   |               |       |
| 11.0.0.16   | 4G1                       | Verificar atualizações ao iniciar   | Verificar           |                   |                   |               |       |
| - Painel in | formativo e cores         |                                     | - Children          |                   |                   |               |       |
| Man         | er painel compre vicível  |                                     |                     |                   |                   |               |       |
|             | or painer sempre visiver  |                                     |                     |                   |                   |               |       |
|             | Alterar cor pri           | nàna                                |                     |                   |                   |               |       |
|             | Alterar cor sec           | ndária                              |                     |                   |                   |               |       |
| Core        | s automáticas (poderá ca  | usar lentidão do sistema)           |                     |                   |                   |               |       |
|             |                           |                                     |                     |                   |                   |               |       |
|             |                           |                                     |                     |                   |                   |               |       |

Download do pacote Profit kit: Baixe o pacote Profit kit pelo link: http://www.limersoft.com.br/sisvendas11/profitkit.zip

**Como extrair arquivos .ZIP ou .RAR:** Se você não sabe como extrair arquivos **.ZIP** ou **.RAR**, esse tutorial vai te ajudar. Os arquivos são compactados para que fiquem mais leves e possam ser transferidos em um único download. No entanto, para abrir esses arquivos, você vai precisar de um programa. Vamos usar o 7-Zip que, além de gratuito, é capaz de descompactar diversas outras extensões. Veja como fazer:

**Descompactando arquivos .rar:** 1. Baixe o programa 7-Zip (Você poderá encontrar em sites de downloads gratuitos legais como Baixaki ou <u>Superdownloads</u>) e faça a instalação;

Localize o arquivo .zip ou .rar que você deseja extrair. Clique com o botão direito do mouse sobre o arquivo e selecione a opção 7 – Zip e depois selecione a opção Extract Here "Extrair Aqui";

3. O 7-Zip será aberto e começará o processo de extração dos arquivos que estão compactados.

**4.** As pastas serão descompactadas no mesmo local em que arquivo foi originalmente salvo, obedecendo a estrutura de organização que estava configurada no arquivo .rar.

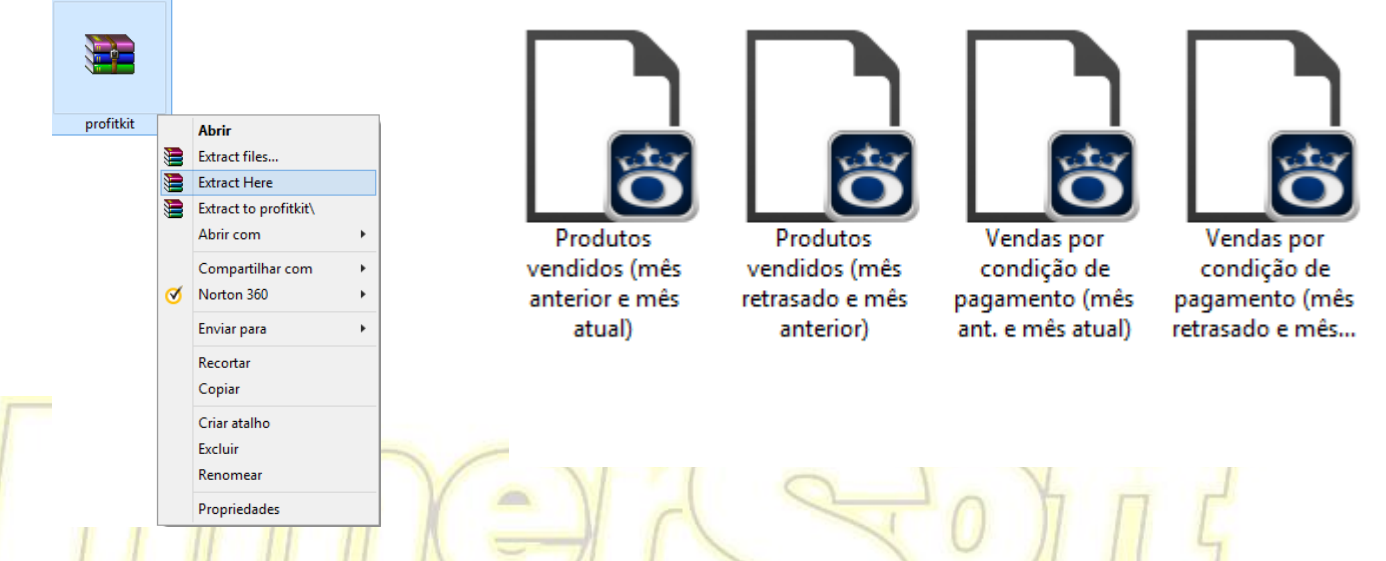

Após a descompactação, clique duas vezes sobre o primeiro arquivo extraído, aguarde a inicialização do LimerSoft MasterReport e clique em salvar. Repita este passo para todos os arquivos, não simultaneamente. Aguarde a importação de cada relatório e somente depois de salvo, prossiga para o próximo arquivo.

| Código Tabela base         | is adicionais   Filtro global | Impressao Classificação       |       |         |   |  |
|----------------------------|-------------------------------|-------------------------------|-------|---------|---|--|
| 000213 DB_CodPagam         | ento 🗸                        |                               |       |         |   |  |
| Descrição                  |                               |                               |       |         |   |  |
| Profit kit (vendas por con | dição de pagamento, mês i     | retrasado e mês atual) (impor | tado) |         |   |  |
| Campos do relatório        |                               |                               |       |         |   |  |
| Rótulo                     | Tabela                        | Modo de cálculo               | Comp. | Filtro  | ^ |  |
| Código                     | DB_CodPagamento               | Normal                        | 60    |         |   |  |
| Descrição                  | DB_CodPagamento               | Normal                        | 135   |         |   |  |
| Vendas do mês retrasado    | DB_CodPagamento               | Soma                          | 70    | Período |   |  |
| Vendas do mês anterior     | DB_CodPagamento               | Soma                          | 70    | Período |   |  |
| Var.                       | DB_CodPagamento               | Operação                      | 45    |         |   |  |
| Rentabilidade do mês retr  | EDB_CodPagamento              | Soma                          | 70    | Período |   |  |
| Rentabilidade do mês anto  | DB_CodPagamento               | Soma                          | 70  I | Período | ~ |  |
|                            |                               | _                             |       |         |   |  |

Após salvar o novo relatório, acesse o menu pesquisar, pelo ícone:

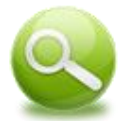

## Importação de relatórios (Profit Kit)

Digite a palavra Profit no rodapé da tela, selecione o relatório desejado, clique em Preparar e visualizar relatório.

| Código<br>000153 List |                                                                                                    |                                             |                                                                                    |                                                                                                    |                            | R                                                                                                    | elatóri                          | os cad | astrado                                                                                                    | os                                         |                                                                                 |                                                                                                    |                                                                                                    |                                                                                                    |                       |                                                                                                    |         | >  |
|-----------------------|----------------------------------------------------------------------------------------------------|---------------------------------------------|------------------------------------------------------------------------------------|----------------------------------------------------------------------------------------------------|----------------------------|----------------------------------------------------------------------------------------------------|----------------------------------|--------|----------------------------------------------------------------------------------------------------|--------------------------------------------|---------------------------------------------------------------------------------|----------------------------------------------------------------------------------------------------|----------------------------------------------------------------------------------------------------|----------------------------------------------------------------------------------------------------|-----------------------|----------------------------------------------------------------------------------------------------|---------|----|
| 000153 Lis            |                                                                                                    |                                             |                                                                                    |                                                                                                    |                            | De                                                                                                    | escriçã                          | io     |                                                                                                    |                                            |                                                                                 |                                                                                                    |                                                                                                    |                                                                                                    |                       | Tabela                                                                                                    |         |    |
|                       | ta de preços (custo                                                                                                    | , atacado e                                 | e varejo)                                                                          |                                                                                                    |                            |                                                                                                    |                                  |        |                                                                                                    |                                            |                                                                                 |                                                                                                    |                                                                                                    |                                                                                                    |                       | DB_Estoque                                                                                                    |         |    |
| 000194 List           | ta de preços (de 01                                                                                                    | l até 10) - c                               | :ópia                                                                              |                                                                                                    |                            |                                                                                                    |                                  |        |                                                                                                    |                                            |                                                                                 |                                                                                                    |                                                                                                    |                                                                                                    |                       | DB_Estoque                                                                                                    |         |    |
| 000154 Lis            | ta de preços (de 01                                                                                                    | até 10)                                     |                                                                                    |                                                                                                    |                            |                                                                                                    |                                  |        |                                                                                                    |                                            |                                                                                 |                                                                                                    |                                                                                                    |                                                                                                    |                       | DB_Estoque                                                                                                    |         |    |
| 000155 List           | ta de preços (de 11                                                                                                    | l até 19)                                   | Contractor                                                                         |                                                                                                    | ~ ~ ~                      | - k 1 N                                                                                                    |                                  |        |                                                                                                    |                                            |                                                                                 |                                                                                                    |                                                                                                    |                                                                                                    |                       | DB_Estoque                                                                                                    |         |    |
| 000017 Per            | rformance por clien                                                                                                    | te (pedidos                                 | finalizados                                                                        | e pedidos                                                                                                    | s nao fina                 | alizados)                                                                                                    |                                  |        |                                                                                                    |                                            |                                                                                 |                                                                                                    |                                                                                                    |                                                                                                    |                       | DB_Clientes                                                                                                    |         |    |
| 000021 Per            | rformance por clien                                                                                                    | te (pealaos<br>luto (pedido                 | nnalizados)                                                                        | )<br>s e pedido                                                                                                    | ne não fi                  | inalizador                                                                                                    | -)                               |        |                                                                                                    |                                            |                                                                                 |                                                                                                    |                                                                                                    |                                                                                                    |                       | DB_Clientes                                                                                                    |         |    |
| 000022 Per            | rformance por prod                                                                                                    | uto (pedido                                 | os finalizado:                                                                     | s e peuluc<br>s)                                                                                                    | JS HOU H                   | 1101120005                                                                                                    | »)                               |        |                                                                                                    |                                            |                                                                                 |                                                                                                    |                                                                                                    |                                                                                                    |                       | DB_Estoque                                                                                                    |         |    |
| 000018 Per            | rformance por veno                                                                                                    | ledor (pedia                                | dos finalizad                                                                      | os e pedi                                                                                                    | dos não                    | finalizad                                                                                                    | os)                              |        |                                                                                                    |                                            |                                                                                 |                                                                                                    |                                                                                                    |                                                                                                    |                       | DB Vendedo                                                                                                    | res     |    |
| 000019 Per            | rformance por vend                                                                                                    | ledor (pedi                                 | dos finalizad                                                                      | los e pedi                                                                                                    | dos não                    | finalizad                                                                                                    | os)                              |        |                                                                                                    |                                            |                                                                                 |                                                                                                    |                                                                                                    |                                                                                                    |                       | DB_Vendedo                                                                                                    | res     |    |
| 000209 Pre            | ofit kit (produtos ve                                                                                                    | ndidos, mê                                  | s passado e                                                                        | mês atua                                                                                                    | al) (impor                 | rtado)                                                                                                    |                                  |        |                                                                                                    |                                            |                                                                                 |                                                                                                    |                                                                                                    |                                                                                                    |                       | DB Estoque                                                                                                    |         |    |
| 000210 PTC            | DITE KIT (produtos ve                                                                                                    | naiaos, me                                  | sreuasauo                                                                          | e mes an                                                                                                    | tenor) (i                  | mportado                                                                                                    | 0)                               |        |                                                                                                    |                                            |                                                                                 |                                                                                                    |                                                                                                    |                                                                                                    |                       | Db_cstoque                                                                                                    |         |    |
| 000206 Pro            | ofit kit (vendas por                                                                                                    | condição de                                 | e pagamento                                                                        | o) (import                                                                                                    | ado)                       |                                                                                                    |                                  |        |                                                                                                    |                                            |                                                                                 |                                                                                                    |                                                                                                    |                                                                                                    |                       | DB_CodPaga                                                                                                    | mento   |    |
| 000211 Pro            | ofit kit (vendas por                                                                                                    | condição de                                 | e pagamento                                                                        | o, mês an                                                                                                    | it. e mês                  | atual) (ii                                                                                                    | mportado                         | )      |                                                                                                    |                                            |                                                                                 |                                                                                                    |                                                                                                    |                                                                                                    |                       | DB_CodPaga                                                                                                    | mento   |    |
| 000213 Pro            | ofit kit (vendas por                                                                                                    | condição de                                 | e pagamento                                                                        | o, mês ret                                                                                                    | trasado                    | e mês at                                                                                                    | ual) (impo                       | rtado) |                                                                                                    |                                            |                                                                                 |                                                                                                    |                                                                                                    |                                                                                                    |                       | DB_CodPaga                                                                                                    | mento   |    |
| 000029 Re             | ntabilidade por clier                                                                                                    | nte (fechad                                 | o)                                                                                 |                                                                                                    |                            |                                                                                                    |                                  |        |                                                                                                    |                                            |                                                                                 |                                                                                                    |                                                                                                    |                                                                                                    |                       | DB_Clientes                                                                                                    |         |    |
| 000031 Re             | ntabilidade por pro                                                                                                    | duto (fecha                                 | ido)                                                                               |                                                                                                    |                            |                                                                                                    |                                  |        |                                                                                                    |                                            |                                                                                 |                                                                                                    |                                                                                                    |                                                                                                    |                       | DB_Estoque                                                                                                    |         |    |
| 000030 Re             | ntabilidade por ven                                                                                                    | dedor (fech                                 | nado)                                                                              |                                                                                                    |                            |                                                                                                    |                                  |        |                                                                                                    |                                            |                                                                                 |                                                                                                    |                                                                                                    |                                                                                                    |                       | DB_Vendedo                                                                                                    | res     |    |
| 000037 Sai            | idas (historico)<br>(das banso (histório                                                                                                    | -)                                          |                                                                                    |                                                                                                    |                            |                                                                                                    |                                  |        |                                                                                                    |                                            |                                                                                 |                                                                                                    |                                                                                                    | _                                                                                                    |                       | DB_Saidas                                                                                                    |         |    |
| 000040 Sal            | ídas banco (historic<br>ídas banco de boje                                                                                                    | 0)<br>(bistórico)                           |                                                                                    |                                                                                                    |                            |                                                                                                    |                                  |        |                                                                                                    |                                            |                                                                                 |                                                                                                    |                                                                                                    | Visu                                                                                                    | alizar re             | elatório                                                                                                    |         |    |
| 000039 Sai            | ídas banco do mês :                                                                                                    | atual (histór                               | rico)                                                                              |                                                                                                    |                            |                                                                                                    |                                  |        |                                                                                                    |                                            |                                                                                 |                                                                                                    |                                                                                                    | Imp                                                                                                    | rimir re              | latório                                                                                                    |         |    |
| 000012 00             | idda banco do mea                                                                                                    | acaar (maca                                 | 11007                                                                              |                                                                                                    |                            |                                                                                                    |                                  |        |                                                                                                    |                                            |                                                                                 |                                                                                                    |                                                                                                    | Visu                                                                                                    | alizar ta             | abela com o                                                                                                    | s dados |    |
|                       |                                                                                                    |                                             |                                                                                    |                                                                                                    |                            |                                                                                                    |                                  |        |                                                                                                    |                                            |                                                                                 |                                                                                                    |                                                                                                    | 0+                                                                                                    |                       |                                                                                                    |         |    |
| C                     | Tabel de calaté                                                                                                    |                                             | - de 100                                                                           |                                                                                                    | Draft                      |                                                                                                    |                                  |        |                                                                                                    |                                            |                                                                                 |                                                                                                    |                                                                                                    |                                                                                                    | P Casia               | natos                                                                                                    |         | ,  |
| Configurar            | l otal de relator                                                                                                    | nos cadastr                                 | ados: 186                                                                          |                                                                                                    | PTOTIL                     |                                                                                                    |                                  |        |                                                                                                    |                                            |                                                                                 |                                                                                                    | . P <u>r</u> eparar                                                                                                    |                                                                                                    | Copia                 |                                                                                                    | LX.     | 1  |
|                       | Balatista da manda                                                                                                    |                                             | ao de pagam                                                                        | ento                                                                                                    |                            |                                                                                                    |                                  |        |                                                                                                    |                                            |                                                                                 |                                                                                                    |                                                                                                    |                                                                                                    |                       |                                                                                                    |         |    |
| L                     | Relatório de vendas<br>Vendas, rentabilida                                                                                                    | de e quantid                                | lades do mês                                                                       | atual                                                                                                    |                            |                                                                                                    |                                  |        |                                                                                                    | T                                          |                                                                                 |                                                                                                    |                                                                                                    |                                                                                                    |                       |                                                                                                    | _       |    |
| L                     | Relatório de vendas<br>Vendas, rentabilida<br>Código De                                                                                                    | de e quantid                                | Vendas do mês<br>retrasado                                                         | <b>atual</b><br>Vendas do més<br>anterior                                                                                        | Var.                       | Rentabilidade do<br>més retrasado                                                                                                | Rentabilidade do<br>mês anterior | Var.   | Vendas do ano<br>anterior                                                                                                | Vendas do ano<br>atual                     | Var.                                                                            | Rentabilida<br>ano ante                                                                                                    | de do Rentabilida<br>rior ano atu                                                                                                    | de do Var.<br>val                                                                                                    | Qtd. do<br>mês ret.   | Qtddo Var.<br>mēs                                                                                                    |         |    |
| L                     | Relatório de vendas<br>Vendas, rentabilida<br>código De<br>0000003 Carião                                                                                                    | de e quantid<br>scrição                     | Vendas do mês<br>Vendas do mês<br>retrasado                                        | Vendas do mês<br>anterior                                                                                                    | Var.                       | Rentabilidade do<br>mês retrasado<br>-                                                                                           | Rentabilidade do<br>mês anterior | Var.   | Vendas do ano<br>anterior                                                                                                | Vendas do ano<br>atual                     | Var.                                                                            | Rentabilida<br>ano ante                                                                                                    | de do Rentabilida<br>rior ano atu<br>-                                                                                                    | ide do Var.<br>Ial                                                                                                    | Qtd. do<br>més ret.   | Qtd.do Var.<br>mēs -                                                                                                    |         |    |
|                       | Relatório de vendas           Vendas, rentabilida           Código           0000003           Carião           0000004           Cheque           0000001           Dinheiro                                                                                   | de e quantid                                | Vendas do mês<br>retrasado<br>-<br>-                                               | Vendas do més<br>anterior<br>-<br>-                                                                                              | Var. 1                     | Rentabilidade do<br>mês retrasado<br>-<br>-<br>-                                                                                 | Rentabilidade do<br>mês anteñor  | Var.   | Vendas do ano<br>anterior                                                                                                | Vendas do ano<br>atual                     | Var.                                                                            | Rentabilida<br>ano ante                                                                                                    | de do Rentabilida<br>rior ano atu<br>-<br>-                                                                                                    | ide do Var.<br>ial                                                                                                    | Qtd. do<br>mēs ret.   | Qtd.do Var.<br>mēs                                                                                                    |         |    |
|                       | Relatório de vendas           Vendas, rentabilida           Código         De           0000003         Cartão           0000004         Cheque           0000004         Dinheiro           0000002         Pagamento p                                        | de e quantid                                | Vendas do mês<br>retrasado<br>-<br>-<br>-<br>-                                     | Vendas do més<br>anterior<br>-<br>-<br>-                                                                                         | Var. 1                     | Rentabilidade do<br>mês retrasado<br>-<br>-<br>-                                                                                 | Rentabilidade do<br>mês anterior | Var.   | Vendas do ano<br>anterior<br>-<br>-<br>-                                                                                 | Vendas do ano<br>atual                     | Var.                                                                            | Rentabilida<br>ano ante                                                                                                    | de do Rentabilida<br>nior ano atu<br>-<br>-<br>-                                                                                                    | ide do Var.<br><br><br>                                                                                                    | Qtd. do<br>més ret.   | Qtd. do Var.<br>més<br><br>                                                                                                    |         |    |
|                       | Relatório de vendas<br>Vendas, rentabilida<br>Cótipo De<br>D000003 Cartão<br>0000004 Cheque<br>D000001 Dinheiro<br>0000002 Pagamento p                                                                                                    | de e quantid<br>scrição<br>arcial<br>Totale | Lades do mês<br>Vendas do mês<br>retrasado<br>-<br>-<br>-<br>-<br>-<br>-<br>-<br>0 | Vendas do mês<br>anterior<br>-<br>-<br>-<br>-<br>-<br>-<br>-<br>-                                                                | Var.                       | Rentabilidade do<br>mês retrasado<br>-<br>-<br>-<br>-<br>0                                                                       | Rentabilidade do<br>mês anterior | Var.   | Vendas do ano<br>anterior<br>                                                                                            | Vendas do ano<br>atual                     | Var.                                                                            | Rentabilida<br>ano ante                                                                                                    | de do Rentabilida<br>nior ano atu<br>-<br>-<br>-                                                                                                    | ide do Var.<br>iai<br><br><br>                                                                                                    | Qtd.do<br>mês ret.    | Q15.60 Var.<br>mēs<br><br><br><br><br>0                                                                                                    | a       | re |
|                       | Relatório de venda:           Vendas, rentabilida           Celigo         De           0000003         Carão           0000004         Cheque           0000002         Pagamento p           0000002         Pagamento p                                      | de e quantid<br>scrição<br>arcial<br>robin  | Vencas do mês<br>Natasado<br>-<br>-<br>-<br>0                                      | Vendas do més<br>anterior<br>-<br>-<br>-<br>0                                                                                    | Var.  <br>-<br>-<br>-<br>- | Rentabilidade do<br>més retrasado<br>-<br>-<br>-<br>-<br>0                                                                       | Rentabilidade do<br>més anteñor  | Var.   | Vendas do ano<br>anteñor<br>-<br>-<br>-<br>-<br>-<br>-<br>-<br>-<br>-<br>-<br>-                                          | Vendas do ano<br>atual<br>-<br>-<br>-<br>0 | Var.                                                                            | Rentabilida<br>ano ante                                                                                                    | de do Rentabilida<br>nior ano atu                                                                                                    | ide do Var.<br>iai<br><br><br><br><br>                                                                                                    | Q15. do<br>més ret.   | Q16.00         Var.           mēs         -           -         -           -         -           -         -           -         -           -         -           -         -           -         -           -         -           -         -           -         -                                                                                                    | a       | re |
|                       | Relatório de venda:           Vendas, rentabilida           Congo         De           0000003         Carião           0000004         Deceue           0000002         Pagamento p           0000002         Pagamento p                                      | de e quantid<br>scrișăo<br>arcial<br>arcial | ades do mês<br>venas co mês<br>mbosado<br>-<br>-<br>-<br>0                         | atual Vendas do més antenor 0                                                                                                    | Var.                       | Rentabilidade do<br>més retrasado<br>-<br>-<br>-<br>-<br>0                                                                       | Rentabildade do<br>mês anteñor   | Var.   | Vendas do ano<br>anterior<br>-<br>-<br>-<br>0                                                                            | Vendas do ano<br>atual                     | Ver.                                                                            | Rentabilida<br>ano ante                                                                                                    | de do Rentabilida<br>nior ano atu<br>                                                                                                    | 10 4 60 Var.<br>131<br><br><br><br><br><br>                                                                                                    | Q15. do<br>més ret.   | QM.00         Var.           més         -           -         -           -         -           0         -           0         -                                                                                                    | a       | re |
|                       | Relatório de venda:           Vendas, rentabilida           Codigo         De           0000003         Carão           0000004         Cheque           0000002         Pagamento p           0000002         Pagamento p                                      | de e quantid<br>scrição<br>arcial<br>robia  | ades do mês                                                                        | atual<br>venas co més<br>anterior<br>-<br>-<br>-<br>-<br>-<br>-<br>-<br>-<br>-<br>-<br>-<br>-<br>-<br>-<br>-<br>-<br>-<br>-<br>- | Var.                       | Rentabilidade do<br>més retrasado<br>-<br>-<br>-<br>-<br>0                                                                       | Rentabilidade do<br>més anteñor  | Var.   | Vendas do ano<br>anterior<br>-<br>-<br>-<br>-<br>-<br>-<br>-<br>-<br>-<br>-<br>-<br>-<br>-<br>-<br>-<br>-<br>-<br>-<br>- | Vendas do ano<br>atual                     | Vet.                                                                            | Rentabilida<br>ano anti                                                                                                    | de do Rentabilda<br>nor ano atu<br>                                                                                                    | de do Var.<br>al<br><br><br><br>-                                                                                                    | 0 111. 60<br>més ret. | QM 50         Var.           més         -           -         -           -         -           0         -           0         -                                                                                                    | a       | re |
|                       | Relatório de venda:           Vendas, rentabilida           Cergo         De           0000003         Carão           0000004         Cheque           0000002         Pagamento p           0000002         Pagamento p                                       | de e quantid<br>scripio<br>arcial<br>robie  | ades do mês                                                                        | atual<br>Vendas do més<br>anterior<br>-<br>-<br>-<br>-<br>-<br>-<br>-<br>-<br>-<br>-<br>-                                        | Var.                       | Rentabilidade do<br>més retrasado<br>-<br>-<br>-<br>-<br>-<br>-<br>-<br>-<br>-<br>-<br>-<br>-<br>-<br>-<br>-<br>-<br>-<br>-<br>- | Rentabilidade do<br>més anterior | Var.   | Vendas do ano<br>antesor<br>                                                                                             | Vendas do ano<br>stual<br>0                | <ul> <li>Ver.</li> <li>-</li> <li>-</li> <li>-</li> <li>-</li> <li>-</li> </ul> | Rentabilida<br>ano anti                                                                                                    | de do Retrabilida<br>for ano atu<br>                                                                                                    | de do Var.<br>al                                                                                                    | 0tt. do<br>més ret.   | Ott 50         Var.           més         -           -         -           -         -           0         -           0         -                                                                                                    | a       | re |
|                       | Relatório de venda:           Vendas, rentabilida           Celigo         De           0000003         Carão           0000004         Deceu           0000002         Pagamento p           0000002         Pagamento p           0000002         Pagamento p | de e quantid<br>secipio<br>arcial<br>arcial | ades do mês                                                                        | atual<br>vendas do més<br>anterior<br>-<br>-<br>-<br>0                                                                           | Var.                       | Rentabilidade do<br>mês retrasoo<br>-<br>-<br>-<br>-<br>-<br>-<br>-<br>-<br>-<br>-                                               | Rentabilidade do<br>més antefor  | Var.   | Vendas do ano<br>antefor<br>                                                                                             | Vendas do ano<br>stual                     | Var.                                                                            | Rentabilida<br>ano anti                                                                                                    | de do Restabilida<br>for ano atu<br>                                                                                                    | 46 60 Var.<br>al                                                                                                    | Q15.60<br>més ret.    | Oth 50         Var.           #49         -           -         -           -         -           0         -           0         -           0         -                                                                                                    | a       | re |
|                       | Relatório de venda:<br>Vendas, rentabilida<br>Cengo De<br>0000003 Cenão<br>000004 Cheque<br>0000002 Pagamento p                                                                                                    | de e quantid<br>seciel<br>arcial            | dades do mês                                                                       | atual<br>vendas do més<br>anterior<br>-<br>-<br>-<br>0                                                                           | Var.                       | Rentabilidade do<br>més retrasado<br>-<br>-<br>-<br>0                                                                            | Rehtsbildade do<br>més anteior   | Var.   | Vendas do ano<br>anterior<br>-<br>-<br>-<br>-<br>-<br>-<br>-<br>-<br>-<br>-                                              | Vendas do ano<br>atual                     | Vat.                                                                            | Rentabilida                                                                                                    | 64 50 Retabilitation and and a constraints of the second second s | 19600 Var.<br>(a) -<br><br><br><br><br><br><br>                                                                                                    | 0 0 0                 | Q25         G25         Var.           #69         -         -           .         .         -           .         .         -           .         .         -           .         .         -           .         .         .           .         .         .           .         .         .                                                                                                    | ra      | re |
|                       | Relatório de venda:<br>Vendas, rentabilida<br>Cengo De<br>0000003 Canão<br>0000004 Cheque<br>0000002 Pagamento p<br>1<br>2000002 Pagamento p<br>1                                                                                                    | de e quantid<br>seciel                      | dades do mês                                                                       | atual<br>ventos so més<br>antidor<br>-<br>-<br>-<br>-<br>-<br>-<br>-<br>-<br>-<br>-<br>-<br>-<br>-                               | Var.                       | Rentabildade do<br>més netrasado<br>-<br>-<br>-<br>-<br>0                                                                        | Rehtsbildade do<br>més anteior   | Var.   | Verdas do ano<br>anterior<br>-<br>-<br>-<br>-<br>-<br>-<br>-<br>-<br>-<br>-<br>-<br>-<br>-<br>-<br>-<br>-<br>-<br>-<br>- | Ventas do ano<br>afaal                     | Vat.                                                                            | Rentabilida<br>ano anti                                                                                                    | 68 60 Restabilitation and a factor of the second second se | 100 00 Var.<br>Ial -<br><br><br><br>                                                                                                    | 0 0 0                 | QM: 50         Var.           més         -           -         -           -         -           0         -           0         -           0         -           0         -                                                                                                    | ra      | re |
|                       | Relatório de venda:<br>Vendas, rentabilida<br>Cengo De<br>0000003 Canão<br>0000004 Cheque<br>0000000 Dinheiro<br>0000002 Pagamento p<br>1                                                                                                    | de e quantid<br>secisio                     | dades do mês                                                                       | atual<br>venses so més<br>antidor<br>-<br>-<br>-<br>-<br>-<br>-<br>-<br>-<br>-<br>-<br>-<br>-<br>-                               | Var.                       | Rentabildade do<br>més netrasado<br>-<br>-<br>-<br>-<br>0                                                                        | Rehtsbildade do<br>més anteior   | Var.   | Vendas do ano<br>anterior<br>-<br>-<br>-<br>-<br>-<br>-<br>-<br>-<br>-<br>-<br>-<br>-<br>-<br>-<br>-<br>-<br>-<br>-<br>- | Ventas do ano<br>otrai                     | Vat.                                                                            | Rentabilida<br>ano anti                                                                                                    | 64 60 Restabilitation<br>                                                                                                    | Ce do Var.                                                                                                    | Q10.00<br>més nt.     | QM: 50         Var.           més         -           -         -           -         -           0         -           0         -                                                                                                    | ra      | re |
|                       | Relatório de venda:<br>Vendas, rentabilida<br>Cengo De<br>0000003 Canão<br>0000004 Cheque<br>0000000 Dinneiro<br>0000002 Pagamento p<br>1                                                                                                    | de e quantid<br>seciel                      | dades do mês                                                                       | atual<br>venses so més<br>antidor<br>-<br>-<br>-<br>-<br>-<br>-<br>-<br>-<br>-<br>-<br>-<br>-<br>-                               | Var.                       | Rentabilidade do<br>més retrasado<br>-<br>-<br>-<br>-<br>0                                                                       | Rehtsbildade do<br>més anteior   | Var.   | Vendas do ano<br>anterior<br>-<br>-<br>-<br>-<br>-<br>-<br>-<br>-<br>-<br>-<br>-<br>-<br>-<br>-<br>-<br>-<br>-<br>-<br>- | Ventas do ano<br>otrai                     | Var.                                                                            | Rentabilida<br>ano any                                                                                                    | 68 60 Restabilitation and a set of the set of the set o | 26 do Var.<br>28                                                                                                    | Q10.00<br>més nt.     | QM: 50         Var.           més         -           -         -           -         -           0         -           0         -                                                                                                    | ra      | re |
|                       | Relatório de venda:<br>Vendas, rentabilida<br>Cengo De<br>0000003 Canão<br>000004 Cheque<br>0000002 Pagamento p<br>1<br>2000002 Tagamento p<br>1<br>1                                                                                                    | de e quantid<br>seciel<br>arcial            | ades do mês                                                                        | atual                                                                                                    | Var.                       | Rentabilidade do<br>més netrasado<br>-<br>-<br>-<br>-<br>0                                                                       | Rehtsbildade do més anteior      | Var.   | Vendas do ano<br>anterior<br>-<br>-<br>-<br>-<br>-<br>-<br>-<br>-<br>-<br>-<br>-<br>-<br>-<br>-<br>-<br>-<br>-<br>-<br>- | Ventas do ano<br>eltral                    | Var.                                                                            |                                                                                                    | 64 60 Retabilitation and a state of the state of the stat | de do Var.<br>al                                                                                                    | 0 0                   | Q11.50         Var.           eig         -           -         -           -         -           0         -           0         -           0         -           0         -                                                                                                    | ra      | re |
|                       | Relatório de venda:<br>Vendas, rentabilida<br>Cengo De<br>0000003 Cenão<br>000004 Obecue<br>0000002 Pagamento p<br>1<br>2000002 Pagamento p<br>1                                                                                                    | de e quantid<br>seciela<br>arcial           | ades do mês                                                                        | atual                                                                                                    | Var.                       | Rentabilidade do<br>més netrasado<br>-<br>-<br>-<br>-<br>-<br>-<br>-<br>-<br>-<br>-<br>0                                         | Rentabilidade do<br>més anterior | Var.   | Vendas do ano<br>anterior<br>-<br>-<br>-<br>-<br>-<br>-<br>-<br>-<br>-<br>-<br>-<br>-<br>-<br>-<br>-<br>-<br>-<br>-<br>- | Ventas do ano<br>altan                     | Var.                                                                            | Retabildue at an                                                                                                    | 64 50 Retabilitation and a state of the state of the stat | 196 do Var.<br>191<br>1<br>1 | 0 0 0                 | Q25         G0         Var.           eigs         -         -           -         -         -           -         -         -           0         -         -           0         -         -           0         -         -           0         -         -                                                                                                    | ra      | re |
|                       | Relatório de venda:<br>Vendas, rentabilida<br>Cengo De<br>0000003 Canão<br>000004 Cheque<br>0000002 Pagamento p                                                                                                    | arcial                                      | ades do mês                                                                        | atual                                                                                                    | Var.                       | Rentabildade do<br>més retrasado<br>-<br>-<br>-<br>0                                                                             | Rentabilidade do<br>més anterior | Var.   | Vendas do ano<br>anterior<br>-<br>-<br>-<br>0                                                                            | Ventas do ano<br>atual                     | Ver.                                                                            | Retabild at an an an an an an an an an an an an an                                                                                                    | 64 50 Retabilitation and and a construction of the second second  | Ce do Var.<br>al                                                                                                    | Q100, 00<br>měs ret.  | Q10         60         Var.           #69         -         -           .         .         .         .           .         .         .         .           .         .         .         .           .         .         .         .           .         .         .         .           .         .         .         .           .         .         .         .           .         .         .         .                                           | a       | re |
|                       | Relatório de venda:<br>Vendas, rentabilida<br>Cengo De<br>0000003 Carião<br>000000 Dineiro<br>0000002 Pagamento p                                                                                                    | arcial                                      | ades do mês                                                                        | atual<br>venes so més<br>antador<br>-<br>-<br>-<br>-<br>-<br>-<br>-<br>-<br>-<br>-<br>-<br>-<br>-                                | Var.                       | Rentabildade do<br>més retrasado<br>-<br>-<br>-<br>-<br>0                                                                        | Rentabilidade do<br>més anterior | Var.   | Vendas do ano<br>anteñor<br>-<br>-<br>-<br>-<br>-<br>-<br>-<br>-<br>-<br>-<br>-<br>-<br>-<br>-<br>-<br>-<br>-<br>-<br>-  | Vendas do ano<br>alvai                     | Var.                                                                            | Retabilidad in a fair and a fair a fair a fa | ce do Rerabilidados                                                                                                    | 16 60 Var.<br>181<br><br><br><br>                                                                                                    | Q10.00<br>més ret.    | QIL 50         V2r.           -         -           -         -           -         -           -         -           -         -           -         -           -         -           -         -           -         -           -         -           -         -           -         -                                                                                                    | a       | re |
|                       | Relatório de venda:<br>Vendas, rentabilida<br>Cesgo De<br>0000003 Cartão<br>0000004 Deseu<br>0000002 Pagamento p                                                                                                    | arcial                                      | ades do mês                                                                        | atual veness on més anhador o                                                                                                    | Var.                       | Rentabilidade do<br>més retrasado<br>-<br>-<br>-<br>-<br>-<br>0                                                                  | Rehabilidade do<br>més anterior  | Var.   | Vendas do ano<br>anteñor<br>-<br>-<br>-<br>-<br>-<br>-<br>-<br>-<br>-<br>-<br>-<br>-<br>-<br>-<br>-<br>-<br>-<br>-<br>-  | Ventas do ano<br>altai                     | Var.                                                                            |                                                                                                    | ee eo Rerzaliica<br>Afor ano ahu<br>-<br>-<br>-<br>-<br>-<br>-<br>-<br>-<br>-<br>-                                                                                                    | 16 60 Var.<br>181<br><br><br><br>                                                                                                    | Q10.00<br>més ret.    | QM: 50         Var.           -         -           -         -           -         -           -         -           -         -           -         -           -         -           -         -           -         -           -         -           -         -           -         -                                                                                                    | a       | re |
|                       | Relatório de venda:<br>Vendas, rentabilida<br>Cengo De<br>0000003 Cartão<br>000004 Dineuto<br>000002 Pagamento p                                                                                                    | de e quantid<br>social<br>arcial            | dades do mês                                                                       | atual venas so més anhaior o o o o o o o o o o o o o o o o o o                                                                   | Var.                       | Rentabildade do<br>més retpsado<br>-<br>-<br>-<br>-<br>-<br>-<br>0                                                               | Rehabilidade do més anterior     | Var.   | Vendar do ano<br>anteñor<br>-<br>-<br>-<br>-<br>-<br>-<br>-<br>-<br>-<br>-<br>-<br>-<br>-<br>-<br>-<br>-<br>-<br>-<br>-  | Ventas do ano<br>altrai                    | Var.                                                                            |                                                                                                    | ee eo Rerzaliica<br>Ar -<br>-<br>-<br>-<br>-<br>-<br>-<br>-<br>-<br>-                                                                                                    | 16 60 Var.<br>all                                                                                                    | Q10.00<br>més ret.    | Qtt. 50         Ver.           més         -           -         -           -         -           -         -           -         -           -         -           -         -           -         -           -         -           -         -           -         -           -         -           -         -           -         -           -         -           -         -           -         -           -         -                      | a       | re |
|                       | Relatório de venda:<br>Vendas, rentabilida<br>Cengo De<br>0000003 Carão<br>000004 Dineiro<br>000002 Pagamento p<br>7                                                                                                    | de e quantid<br>social<br>arcial<br>cobia   | dades do mês                                                                       | atual venas so nés anhór o o o o o o o o o o o o o o o o o o o                                                                   | Var.                       | Rentabildade do<br>més refosado<br>-<br>-<br>-<br>-<br>-<br>-<br>-<br>-<br>-<br>-<br>0                                           | Rehabilidade do més anteior      | Var.   | Vendas do ano<br>antendor<br>-<br>-<br>-<br>-<br>-<br>-<br>-<br>-<br>-<br>-<br>-<br>-<br>-<br>-<br>-<br>-<br>-<br>-<br>- | Ventas do ano<br>alvai                     | Var.                                                                            |                                                                                                    | 68 60 Retrabilication<br>                                                                                                    | 5e do Var.                                                                                                    | 0                     | Qttl. 60         Ver.           -         -           -         -           -         -           -         -           -         -           -         -           -         -           -         -           -         -           -         -           -         -           -         -           -         -           -         -           -         -           -         -           -         -           -         -           -         - | a       | re |
|                       | Relatório de venda:<br>Vendas, rentabilida<br>Cengo De<br>0000003 Carão<br>000004 Cheque<br>000002 Pagamento p<br>1                                                                                                    | arcial                                      | dades do mês                                                                       | atual venas so nés antidor o o o o                                                                                               | Var.                       | Rentabildade do<br>més netrasado<br>-<br>-<br>-<br>-<br>-<br>-<br>-<br>-<br>-<br>-<br>-<br>-<br>-                                | Rehtabilidade do<br>més anteior  | Var.   | Vendas do ano<br>anterior<br>-<br>-<br>-<br>-<br>-<br>-<br>-<br>-<br>-<br>-<br>-<br>-<br>-<br>-<br>-<br>-<br>-<br>-<br>- | Ventes do ano<br>otrai                     | Var.                                                                            | Remabilization of the second second s | ee do Revealing an alu                                                                                                    | Ce do Var.                                                                                                    | 0 0                   | QM: 60         Ver.           #63         -           -         -           -         -           0         -           0         -           0         -           0         -           0         -           0         -                                                                                                    | a       | re |
|                       | Relatório de venda:<br>Vendas, rentabilida<br>Cengo De<br>0000003 Carlo<br>0000004 Cheque<br>0000002 Pintero<br>0000002 Pagamento p<br>1                                                                                                    | de e quantid<br>seciela<br>arcial<br>fotaia | dades do mês                                                                       | atual<br>venses so nés<br>antidor<br>o<br>o                                                                                      | Var.                       | Rentabildade do<br>més retrasado<br>-<br>-<br>-<br>-<br>-<br>-<br>-<br>-<br>-<br>-<br>-<br>-<br>-<br>-                           | Renzpilidade do<br>més anterior  | Var.   | Vendas do ano<br>anteidor<br>-<br>-<br>-<br>-<br>-<br>-<br>-<br>-<br>-<br>-<br>-<br>-<br>-<br>-<br>-<br>-<br>-<br>-<br>- | Ventes do ano<br>otrai                     | Var.                                                                            | Remabilization                                                                                                    | te do Retabilida Man alu                                                                                                    | 26 do Var.<br>28                                                                                                    | 0                     | QM: 60         Ver.           még         -           -         -           0         -           0         -                                                                                                    | a       | re |
|                       | Relatório de venda:<br>Vendas, rentabilida<br>Cenyo De<br>0000003 Canão<br>0000004 Cheque<br>0000002 Pagamento p<br>1<br>2                                                                                                    | atial                                       | ades do mês                                                                        | atual                                                                                                    | Var.                       | Rentabildade do<br>més retrasado<br>-<br>-<br>-<br>0                                                                             | Rentabilidade do<br>més antarior | Var.   | Vendas do ano<br>antenor<br>-<br>-<br>-<br>-<br>-<br>-<br>-<br>-<br>-<br>-<br>-<br>-<br>-<br>-<br>-<br>-<br>-<br>-<br>-  | Ventas do ano<br>otrai                     | Var.                                                                            | Remablidad                                                                                                    | 64 60 Retabilita<br>                                                                                                    | 0e do Var.<br>al                                                                                                    | 0 0                   | Q25.50         Var.           nég         -           -         -           -         -           0         -           0         -           0         -                                                                                                    | a       | re |

Após a instalação de todos os relatórios pelo programa LimerSoft MasterReport, reinicie o programa LimerSoft SisVendas. Acesse o Menu Relatórios > Avançados > Pesquisar.

Insira a palavra Profit no rodapé da tela, selecione o relatório desejado e clique em Selecionar para gerar o relatório pelo LimerSoft SisVendas.

3

## Importação de relatórios (Profit Kit)

| Relatórios do LimerSoft MasterReport                                                 | ×            |
|--------------------------------------------------------------------------------------|--------------|
| Descrição                                                                            | ^            |
| Profit kit (vendas por condição de pagamento) (importado)                            |              |
| Profit kit (vendas por condição de pagamento, mês retrasado e mês atual) (importado) |              |
| Profit kit (produtos vendidos, mês passado e mês atual) (importado)                  |              |
| Profit kit (produtos vendidos, mês retrasado e mês anterior) (importado)             |              |
| Profit kit (vendas por condição de pagamento, mês ant. e mês atual) (importado)      |              |
|                                                                                      |              |
|                                                                                      |              |
|                                                                                      |              |
|                                                                                      |              |
|                                                                                      |              |
|                                                                                      |              |
|                                                                                      |              |
|                                                                                      |              |
|                                                                                      |              |
|                                                                                      |              |
|                                                                                      |              |
|                                                                                      |              |
|                                                                                      | ~            |
| Total de relatórios: 5 Profit                                                        | 🖄 Selecionar |

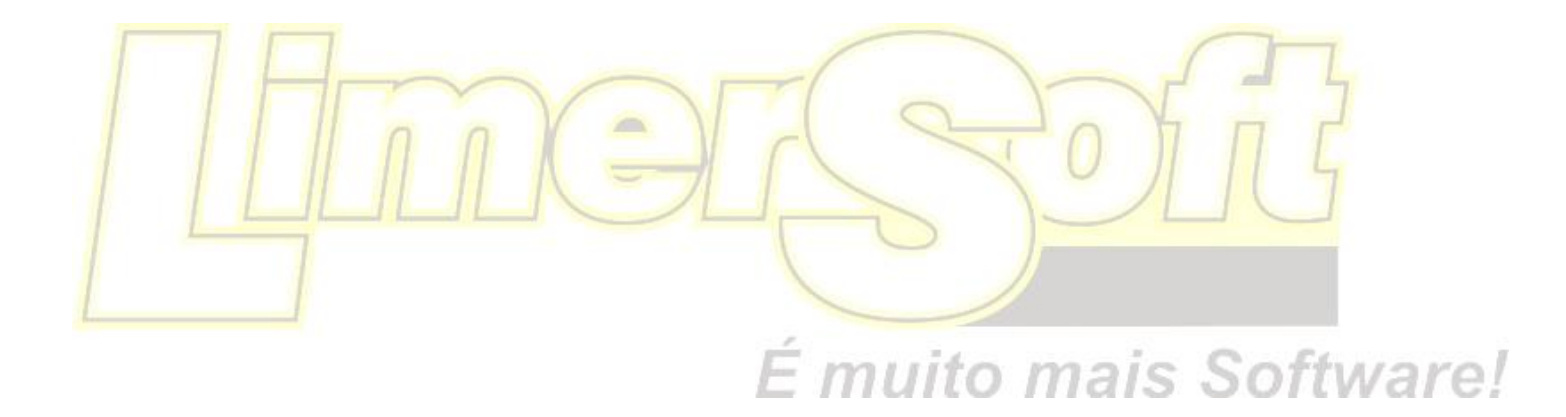